Make sure the printer is on, and **Swipe your RamECard** through the card reader on the left-hand side. If you have multiple jobs waiting to be printed, **Press the "Print All" button**, or print one at a time by pressing each one individually.

| PaperCut                     |                           | Logout |
|------------------------------|---------------------------|--------|
| Held Print Jobs Balance: 123 |                           |        |
| Document name                | Pages   Cost              | 1 1/2  |
| Microsoft Word - Document1   | 1 1 1 1                   |        |
|                              | Contraction of the second |        |
|                              |                           |        |
|                              |                           |        |
|                              |                           |        |
|                              |                           |        |
| Use Device Functions         | Print All                 | Κ      |
|                              |                           |        |

When the document(s) begin to print you will see a message that says, "Successfully released (x) print jobs. The jobs are queueing now."

Congratulations! You've just retrieved a document from the RamPrint queue! You will see your document(s) coming out from the left side of the printer.

**Remember:** Once your documents are finished printing, **log out of your account** by pressing the button labeled "Login/Logout" on the right-hand side.

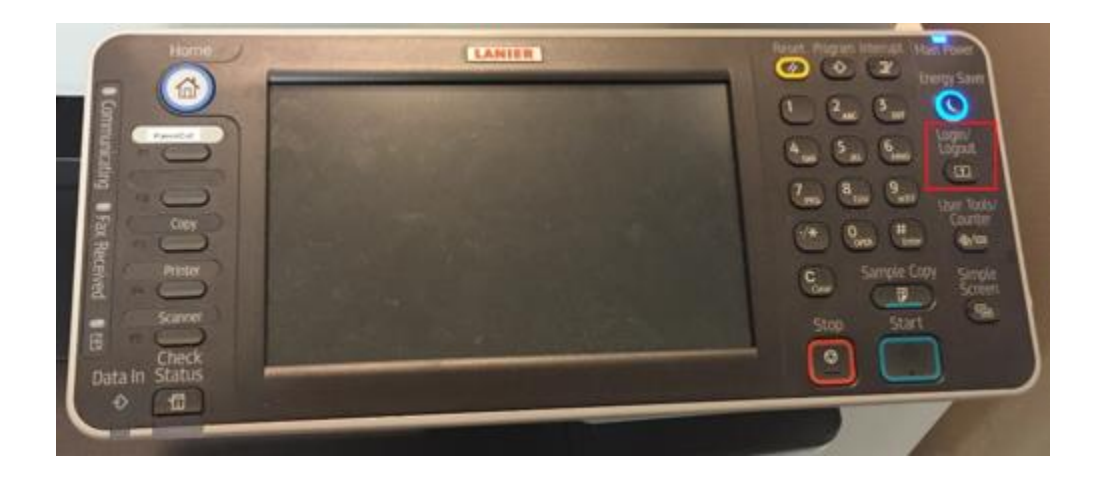